# How to download the new Isr file to drive ELD5-400

- 1. Pls download the lsr setting file to your laptop .
- 2. Open protuner like this below :

### Leadshine ACHSeries (Offline)

Communication Display Tools Language Help

| rameter Manage                   |             |                                   |          |                  |         |               |                          | ×    |
|----------------------------------|-------------|-----------------------------------|----------|------------------|---------|---------------|--------------------------|------|
| ReadFile 💾 SaveAs                | t Unload    | Download <b>Save</b> Save         | Paramete | rCompare 🎻 Reset | Hel     | р             |                          |      |
| Classify Select                  | Parameter N | ParameterName                     | Value    | Range            | Default | Units         | Remark                   | 4    |
|                                  | Pr7.00      | Current loop gain                 | 600      | 100 ~ 5000       | 2000    | Hz            | No                       |      |
| ainAdiustment                    | Pr7.01      | Current loop integral time        | 200      | 1~10000          | 20      | 0.1ms         | No                       |      |
| ibrationSuppression              | Pr7.02      | Motor rotor initial position Angl | 330      | 0~360            | 0       | -             | Power off valid          |      |
| elocityTorqueControl             | Pr7.03      | Reserved parameter                | 0        | 0~32767          | 0       | -             | Power off valid          |      |
| onitorSetting<br>rtensionSetting | Pr7.04      | Reserved parameter                | 600      | 0~32767          | 0       | -             | Power off valid          |      |
| pecialSetting                    | Pr7.05      | Motor pole pairs                  | 4        | 1~20             | 4       | -             | Power off valid          |      |
| actorySetting                    | Pr7.06      | Motor phase resistor              | 27       | 1~10000          | 100     | 0.01 <b>Ω</b> | Power off valid          |      |
|                                  | Pr7.07      | Motor D/Q inductance              | 130      | 1~10000          | 700     | 0.01mH        | Power off valid          |      |
|                                  | Pr7.08      | Motor back EMF coefficient        | 92       | 100 ~ 10000      | 1000    | 0.1\/(100     | Power off valid          |      |
|                                  | Pr7.09      | Motor torque coefficient          | 149      | 1~1000           | 80      | 0.01N.m/A     | Power off valid          |      |
|                                  | Pr7.10      | Motor rated speed                 | 3000     | 100 ~ 6000       | 2000    | r/min         | Power off valid          |      |
|                                  | Pr7.11      | Motor Maximum speed               | 5000     | 100 ~ 6000       | 2500    | r/min         | Power off valid          |      |
|                                  | Pr7.12      | Motor rated current               | 1201     | 1~3000           | 280     | 0.01A         | Power off valid          |      |
|                                  | Pr7.13      | Motor rotor inertia               | 34       | 1 ~ 32767        | 250     | 0.01Kg.cm2    | Power off valid          |      |
|                                  | Pr7.14      | Motor power selection             | 400      | 10 ~ 32767       | 750     | W             | Power off valid          |      |
|                                  | Pr7.15      | Motor model input                 | 0        | 0 ~ 7FFF         | 3       | -             | Hexadecimal, power off v | alic |
|                                  | Pr7.16      | Encoder selection                 | 36       | 0~512            | 0       | -             | Power off valid          |      |
|                                  | Pr7.17      | Motor maximum current             | 300      | 1~500            | 300     | %             | Power off valid          |      |
|                                  | Pr7.18      | Encoder Index Angle compen        | 150      | 0~360            | 0       | -             | No                       |      |
|                                  | Pr7.19      | Reserved parameter                | 550      | 0~500            | 0       | -             | No                       |      |
|                                  | Pr7.20      | Drive model input                 | 0        | FFFF8001 ~ 7FFF  | 0       | -             | Hexadecimal, power off   | val  |
|                                  | Pr7.21      | Servo model input                 | 150      | -32767 ~ 32767   | 0       | -             | Power off valid          |      |
|                                  | Pr7.22      | Reserved parameter                | -185     | -1000 ~ 1000     | 0       | -             | Power off valid          |      |
|                                  | Pr7.23      | Reserved parameter                | 0        | -9000 ~ 9000     | 0       | -             | Power off valid          |      |
|                                  | Pr7.24      | Fan control mode setting          | 0        | 0~1              | 0       | -             | Power off valid          |      |
| Add Custom                       | 1           | - · · · ·                         | 50       | 00.01.00         | 50      | A =           | B // P1                  |      |

## 3. Click "readfile" : , then find the file from your laptop like below :

Leadshine ACHSeries (Ottline)

Communication Display Tools Language Help

| Parameter Manage<br>ReadFile SaveAs TUnload Download 🗱 Save 🎇 ParameterCompare 💣 Reset 🕞 Help | ×    |
|-----------------------------------------------------------------------------------------------|------|
| ReadFile BaveAs TUnload Download 🔤 Save 🎇 ParameterCompare 💞 Reset 🕞 Help                     |      |
|                                                                                               |      |
| Classify Select.   Parameter N ParameterName Value Range Default Units Remark                 |      |
| Pr7.00  Read parameter list  X Hz No                                                          | A    |
| GainAdjustment Pr7.01 0.1ms No                                                                |      |
| VibrationSuppression Pr7.02 本地范围(0): ■ 电机配置参数                                                 |      |
| MonitorSetting Pr7.03 Excelet(). Power off valid                                              |      |
| ExtensionSetting Pr7.04 - Power off valid                                                     |      |
| Special Setting Pr7.05 名称 修改日期 类型 个 Power off Valid                                           |      |
| Pr7.06<br>Dr7.07 ACM604V48-T-2500.lsr 3/1/2019 9:16 PM LSR 文作 0.01mH Dever off valid          |      |
| Pr7.08 ACM604V60_T-2500 kr 3/27/2019 2:46 PM LSR 文化 0.1V//100 Power off valid                 |      |
|                                                                                               |      |
| Pr7.10 ACM604V60-1-2500_ELD5-400.lsr 3/27/2019 3:40 PM LSR X/ r/min Power off valid           |      |
| Pr7.11 ACM804V24HM-2500_PH 类型; LSR 文件 19 9:16 PM LSR 文作 Power off valid                       |      |
| Pr7.12 ACM4005V24H-B5.lsr 大小: 2.56 KB 19 9:16 PM LSR 文化 0.01A Power off valid                 |      |
| Pr7.13 Pr7.13 修改日期: 3/27/2019 3:40 PM 19 9:16 PM USB 文化 0.01Kg.cm2 Power off valid            |      |
| Pr7.14 Pr7.14 Prover off valid                                                                |      |
| Pr7.15 Hexadecimal, power off vali                                                            | c    |
| Pr7.16 – Power off valid                                                                      | . 11 |
| P7.17 文件名(N): ACM604V60-T-2500_ELD5-400 打开(O) % Power off valid                               |      |
| Pr7.18                                                                                        |      |
| Pr7.19<br>Pr7.20 文件类型(T): Isr Files(*.lsr) ▼ Prave HevedooimeL neworoffur                     |      |
| Pr7.20 Prover off velid                                                                       |      |
| Pr7.22 Beserved parameter -185 -1000 Unit - Power off valid                                   |      |
| Pr7.23 Reserved parameter 0 -9000 00 - Power off valid                                        |      |
| Pr7.24 Fan control mode setting 0 0 0~1 0 - Power off valid                                   |      |
| Add Custom                                                                                    | Ľ.   |
|                                                                                               |      |
| Description:                                                                                  | %    |

## 4. Then click "download"

#### Leadshine ACHSeries (Offline)

Communication Display Tools Language Help

| Add Custon       Saved       Image of the lange of the lange |                      |             |                                  |         |                   |         |          |                 |     |
|----------------------------------------------------------------------------------------------------|----------------------|-------------|----------------------------------|---------|-------------------|---------|----------|-----------------|-----|
| Classify Select         Parameter N.         Parameter Name         Value         Range         Default         Units         Remark           sicSetting<br>indigitsment<br>brationSuppression<br>intorSetting<br>ecisISetting<br>ecisISetting         Pr0.01         Control mode         20         20° 39         0         -         Power of valid           Pr0.02         Real-time auto-gain tuning mo.         2         0°2         0°         -         No           Pr0.03         Selection of machine stiffness         70         50° 81         70         -         No           Pr0.04         Radio of inertia         250         0°11000         250         %         No           Pr0.05         Command pulse input selection         0         0°11         0         -         No           Pr0.05         Command pulse input selection         0         0°11         0         -         No           Pr0.07         Command pulse input mode s         0         0°32767         0         Pulse         Power of valid           Pr0.08         Commentor of electronic gear         1         1°32767         1         -         No           Pr0.10         Denominetor of electronic gear         1         1°32767         1         -         No </th <th>ReadFile 💾 SaveAs</th> <th>1 Unload</th> <th>Download save Save</th> <th>Paramet</th> <th>erCompare 💣 Reset</th> <th>Hel</th> <th>р</th> <th> /</th> <th></th>                                                                                                    | ReadFile 💾 SaveAs    | 1 Unload    | Download save Save               | Paramet | erCompare 💣 Reset | Hel     | р        | /               |     |
| Add Custom         Mode loop gain         1         0 ~ 32767         1         0.11z         No           Add Custom         Control mode         20         20 ~ 39         0         -         No           Pho10         Control mode         20         20 ~ 39         0         -         No           elocityTorqueControl<br>onitorSetting         Poil         Selection of machine sittiness         70         50 ~ 81         70         -         No           P0.04         Ratio of inertia         250         0 ~ 10000         250         %         No           P0.05         Command pulse input selection         0         0 ~ 1         0         -         No           P0.06         Command pulse input selection         0         0 ~ 1         0         -         No           P0.07         Command pulse counts per o         0         0 ~ 32767         1         -         No           P0.08         Command pulse counts per one         2500         1 ~ 2500         2500         P/ev         Power off valid           P1.11         Output pulse counts per one         2500         1 ~ 2500         2500         P/ev         Power off valid           P0.114         Position deviation setup                                                                                                    | Classify Select      | Parameter N | ParameterName                    | Value   | Range             | Default | Units    | Remark          |     |
| Add Custom       Pr0.01       Control mode       20       20 ° 39       0       -       Poweroff valid         birstionSuppression       Pr0.02       ReaHime auto-gain tuning mo       2       0 ° 2       0       -       No         Pr0.03       Selection of machine stiffness       70       50 ° 81       70       -       No         Pr0.04       Ratio of inertia       250       0 ° 10000       250       %       No         Pr0.05       Command pulse input selection       0       0 ° 1       0       -       No         Pr0.06       Command pulse input mode s       0       0 ° 1       0       -       No         Pr0.07       Command pulse input mode s       0       0 ° 3       3       -       Power off valid         Pr0.08       Command pulse counts per o       0       0 ° 32767       0       Pulse       Power off valid         Pr0.09       1st numerator of electronic gear       1       1 ° 32767       1       -       No         Pr0.10       Denominator of electronic gear       1       1 ° 32767       1       -       No         Pr0.11       Output pulse counts per o       0       0 ° 500       200       -       No </td <td>asicSetting</td> <td>Pr0.00</td> <td>Mode loop gain</td> <td>1</td> <td>0 ~ 32767</td> <td>1</td> <td>0.1Hz</td> <td>No</td> <td></td>                                                                                                    | asicSetting          | Pr0.00      | Mode loop gain                   | 1       | 0 ~ 32767         | 1       | 0.1Hz    | No              |     |
| Add Custom       Pr0.02       Real-time auto-gain tuning mc       2       0 ~ 2       0       -       No         MontorSetting<br>StatessionSetting<br>StatessionSetting<br>SectorySetting       Selection of machine stiffness       70       50 ~ 81       70       -       No         Pr0.03       Selection of machine stiffness       70       50 ~ 81       70       -       No         StatessionSetting<br>SectorySetting       Pr0.04       Ratio of inertia       250       0 ~ 10000       250       %       No         Pr0.05       Command pulse input selection       0       0 ~ 1       0       -       No         Pr0.06       command pulse input mode s       0       0 ~ 3       3       -       Power off valid         Pr0.07       Command pulse counts per o       0       0 ~ 32767       0       Pulse       Power off valid         Pr0.08       Command pulse counts per o       0       0 ~ 32767       1       -       No         Pr0.10       Denominator of electronic gear       1       1 ~ 32767       1       -       No         Pr0.11       Output pulse counts per on m       2500       1 ~ 2500       2500       P/nev       Power off valid         Pr0.12       Reversion of pul                                                                                                    | ainAdjustment        | Pr0.01      | Control mode                     | 20      | 20~39             | 0       | -        | Power off valid |     |
| electrory or queControl ionit or Setting special Setting provide and pulse input selection       70       50 ~ 81       70       -       No         extension Setting provide and pulse input selection       0       0 ~ 10000       250       %       No         extension Setting extension Setting       Pr0.04       Ratio of inertia       250       0 ~ 10000       250       %       No         extension Setting       Pr0.05       Command pulse input selection       0       0 ~ 1       0       -       No         extension Setting       Pr0.06       command pulse input selection       0       0 ~ 1       0       -       No         Pr0.06       command pulse counts per on.       0       0 ~ 3       3       -       Power off valid         Pr0.07       Command pulse counts per on.       0       0 ~ 32767       0       Pulse       Power off valid         Pr0.09       1st numerator of electronic gear       1       1 ~ 32767       1       -       No         Pr0.10       Denominator of electronic gear       1       1 ~ 32767       1       -       No         Pr0.12       Reversal of pulse output/logic       0       0 ~ 10       0 -        No       -         Pr0.13       1st torque limit                                                                                                    | ibrationSuppression  | Pr0.02      | Real-time auto-gain tuning mo    | 2       | 0~2               | 0       | -        | No              |     |
| Add Custon       Pr0.04       Ratio of inertia       250       0 ~ 10000       250       %       No         Pr0.05       Command pulse input selection       0       0 ~ 1       0       -       No         Pr0.06       command pulse rotational dir       1       0 ~ 1       0       -       No         Pr0.07       Command pulse counts per o       0       0 ~ 32767       0       Pulse       Power off valid         Pr0.08       Command pulse counts per o       0       0 ~ 32767       1       -       No         Pr0.09       1s tumerator of electronic gear       1       1 ~ 32767       1       -       No         Pr0.10       Denominator of electronic gear       1       1 ~ 32767       1       -       No         Pr0.11       Outpulse counts per one m       2500       1 ~ 5000       2500       P/rev       Power off valid         Pr0.12       Reversal of pulse outpul logic       0       0 ~ 500       300       -       No         Pr0.14       Position deviation setup       200       0 ~ 500       200       0.1rev       Encoder unit         Pr0.15       Absolute encoder seistor       50       10 ~ 5000       50       4       Power                                                                                                    | elocityTorqueControl | Pr0.03      | Selection of machine stiffness   | 70      | 50 ~ 81           | 70      | -        | No              |     |
| PecialSetting       Pr0.05       Command pulse input selection       0       0 ~ 1       0       -       No         Pr0.06       command pulse input selection       0       0 ~ 1       0       -       Power off valid         Pr0.07       Command pulse input mode s       0       0 ~ 3       3       -       Power off valid         Pr0.08       Command pulse counts per o       0       0 ~ 32767       0       Pulse       Power off valid         Pr0.09       1st numerator of electronic gear       1       1 ~ 32767       1       -       No         Pr0.10       Denominator of electronic gear       1       1 ~ 32767       1       -       No         Pr0.11       Output pulse counts per one m       2500       1 ~ 2500       2500       P/rev       Power off valid         Pr0.12       Reversal of pulse output logic       0       0 ~ 1       0       -       No         Pr0.13       1st torque limit       300       0 ~ 500       300       -       No         Pr0.16       Extenal regenerative resistor       50       10 ~ 500       50 $\Omega$ Power off valid         Pr0.18       Vibration suppression - N after       0       0 ~ 1000       10                                                                                                    | xtensionSetting      | Pr0.04      | Ratio of inertia                 | 250     | 0~10000           | 250     | %        | No              |     |
| ActorySetting         Pr0.06         command pulse rotational dir         1         0 ~ 1         0         -         Power off valid           Pr0.07         Command pulse input mode s         0         0 ~ 3         3         -         Power off valid           Pr0.08         Command pulse courts per o         0         0 ~ 32767         0         Pulse         Power off valid           Pr0.09         1st numerator of electronic gear         1         1 ~ 32767         1         -         No           Pr0.10         Denominator of electronic gear         1         1 ~ 32767         1         -         No           Pr0.11         Output pulse courts per one m         2500         1 ~ 2500         2500         P/rev         Power off valid           Pr0.12         Reversal of pulse output logic         0         ~ 1         0         -         No           Pr0.13         1st torque limit         300         0 ~ 500         300         -         No           Pr0.16         Extend regenerative resistor         50         10 ~ 500         50 <b>Q</b> Power off valid           Pr0.17         Regeneration discharge resistor         50         10 ~ 5000         50 <b>Q</b> Power off v                                                                                                    | pecialSetting        | Pr0.05      | Command pulse input selection    | 0       | 0~1               | 0       | -        | No              |     |
| Pr0.07         Command pulse input mode s         0         0 ~ 3         3         -         Power off valid           Pr0.08         Command pulse counts per o         0         0 ~ 32767         0         Pulse         Power off valid           Pr0.09         1 strumerator of electronic gear         1         1 ~ 32767         1         -         No           Pr0.10         Denominator of electronic gear         1         1 ~ 32767         1         -         No           Pr0.10         Denominator of electronic gear         1         1 ~ 32767         1         -         No           Pr0.11         Output pulse counts per one m         2500         1 ~ 2500         2500         P/rev         Power off valid           Pr0.12         Reversal of pulse output logic         0         0 ~ 1         0         -         No           Pr0.13         1storque limit         300         0 ~ 500         300         -         No           Pr0.14         Position deviation setup         200         0 ~ 2         0         -         No           Pr0.15         Absolute encoder setup         0         0 ~ 200         50 <b>Q</b> Power off valid           Pr0.16         Extenal regenerativ                                                                                                    | actorySetting        | Pr0.06      | command pulse rotational dir     | 1       | 0~1               | 0       | -        | Power off valid | - 1 |
| Add Custom         Pr0.08         Command pulse counts per o         0         0 ~ 32767         0         Pulse         Power off valid           Pr0.09         1 st numerator of electronic gear         1         1 ~ 32767         1         -         No           Pr0.09         1 st numerator of electronic gear         1         1 ~ 32767         1         -         No           Pr0.10         Denominator of electronic gear         1         1 ~ 32767         1         -         No           Pr0.11         Output pulse counts per one m         2500         1 ~ 2500         2500         P/nev         Power off valid           Pr0.13         1 st torque limit         300         0 ~ 500         300         -         No           Pr0.14         Position deviation setup         200         0 ~ 500         200         0.1rev         Encoder unit           Pr0.15         Absolute encoder setup         0         0 ~ 2         0         -         No           Pr0.16         Extenal regenerative resistor         50         10 ~ 5000         50 <b>Q</b> Power off valid           Pr0.17         Regeneration discharge resis         50         10 ~ 5000         50 <b>Q</b> Power off valid                                                                                                    |                      | Pr0.07      | Command pulse input mode s       | 0       | 0~3               | 3       | -        | Power off valid | . 1 |
| Add Custom       Pr0.09       1 stnumerator of electronic gear       1       1 * 32767       1       -       No         Pr0.10       Denominator of electronic gear       1       1 * 32767       1       -       No         Pr0.10       Denominator of electronic gear       1       1 * 32767       1       -       No         Pr0.11       Output pulse counts per one m       2500       1 * 2500       2500       P/ev       Power off valid         Pr0.12       Reversal of pulse countput logic       0       0 * 1       0       -       No         Pr0.13       1 strorque limit       300       0 * 500       300       -       No         Pr0.14       Position deviation setup       200       0 * 500       200       0.1rev       Encoder unit         Pr0.15       Absolute encoder setup       0       0 * 2       0       -       No         Pr0.17       Regeneration discharge resistrum.       50       10 * 5000       50       M       Power off valid         Pr0.17       Regeneration discharge resistrum.       50       10 * 5000       50       M       Power off valid         Pr0.18       Vibration suppression -N after       0       0 * 1000       10       0.1                                                                                                    |                      | Pr0.08      | Command pulse counts per o       | 0       | 0~32767           | 0       | Pulse    | Power off valid |     |
| Add Custom       Pr0.10       Denominator of electronic gear       1       1 ~ 32767       1       -       No         Pr0.11       Output pulse counts per one m       2500       1 ~ 2500       2500       P/tev       Power off valid         Pr0.12       Reversal of pulse output logic       0       0 ~ 1       0       -       Power off valid         Pr0.13       1 storque limit       300       0 ~ 500       300       -       No         Pr0.14       Position deviation setup       200       0 ~ 500       200       0.1rev       Encoder unit         Pr0.15       Absolute encoder setup       0       0 ~ 2       0       -       No         Pr0.16       Extenal regenerative resistor       50       10 ~ 500       50       Q       Power off valid         Pr0.18       Vibration suppression -N after       0       0 ~ 1000       10       Pulse       Encoder unit         Pr0.18       Vibration suppression -N after       0       0 ~ 32767       0       -       No         Pr0.19       Microseismic inhibition       0       0 ~ 32767       0       -       No         Pr0.21       Reserved parameter       0       0 ~ 32767       0       - <td< td=""><td></td><td>Pr0.09</td><td>1st numerator of electronic gear</td><td>1</td><td>1~32767</td><td>1</td><td>-</td><td>No</td><td></td></td<>                                                                                                    |                      | Pr0.09      | 1st numerator of electronic gear | 1       | 1~32767           | 1       | -        | No              |     |
| Add Custom       Pr0.11       Output pulse counts per one m       2500       1 ~ 2500       2500       P/rev       Power off valid         Pr0.12       Reversal of pulse output logic       0       0 ~ 1       0       -       Power off valid         Pr0.13       1st torque limit       300       0 ~ 500       300       -       No         Pr0.14       Position deviation setup       200       0 ~ 500       200       0.1rev       Encoder unit         Pr0.15       Absolute encoder setup       0       0 ~ 2       0       -       No         Pr0.16       Extenal regenerative resistor       50       10 ~ 500       50       M       Power off valid         Pr0.17       Regeneration discharge resis       50       10 ~ 5000       50       W       Power off valid         Pr0.18       Vibration suppression - N after       0       0 ~ 1000       10       Pulse       Encoder unit         Pr0.19       Microseismic inhibition       0       0 ~ 32767       0       -       No         Pr0.20       Reserved parameter       0       0 ~ 32767       0       -       No         Pr0.21       Reserved parameter       0       0 ~ 32767       0       -                                                                                                    |                      | Pr0.10      | Denominator of electronic gear   | 1       | 1~32767           | 1       | -        | No              |     |
| Add Custom       Pr0.12       Reversal of pulse output logic       0       0 ~ 1       0       -       Power off valid         Pr0.13       1st torque limit       300       0 ~ 500       300       -       No         Pr0.14       Position deviation setup       200       0 ~ 500       200       0.1rev       Encoder unit         Pr0.15       Absolute encoder setup       0       0 ~ 2       0       -       No         Pr0.16       Extenal regenerative resistor       50       10 ~ 5000       50       Q       Power off valid         Pr0.17       Regeneration discharge resis       50       10 ~ 5000       50       W       Power off valid         Pr0.18       Vibration suppression - N after       0       0 ~ 1000       10       Pulse       Encoder unit         Pr0.19       Microseismic inhibition       0       0 ~ 1000       10       0.1Pulse       Encoder unit         Pr0.21       Reserved parameter       0       0 ~ 32767       0       -       No         Pr0.22       Reserved parameter       0       0 ~ 32767       0       -       No         Pr0.23       Reserved parameter       0       0 ~ 32767       0       -       No                                                                                                    |                      | Pr0.11      | Output pulse counts per one m    | 2500    | 1~2500            | 2500    | P/rev    | Power off valid |     |
| Add Custom       Pr0.13       1 st torque limit       300       0~ 500       300       -       No         Pr0.14       Position deviation setup       200       0~ 500       200       0.1rev       Encoder unit         Pr0.15       Absolute encoder setup       0       0~ 2       0       -       No         Pr0.16       Extenal regenerative resistor       50       10~ 5000       50 $\Omega$ Power off valid         Pr0.17       Regeneration discharge resistor       50       10~ 5000       50       W       Power off valid         Pr0.18       Vibration suppression - N after       0       0~ 1000       10       Pulse       Encoder unit         Pr0.20       Reserved parameter       0       0~ 32767       0       -       No         Pr0.21       Reserved parameter       0       0~ 32767       0       -       No         Pr0.21       Reserved parameter       0       0~ 32767       0       -       No         Pr0.22       Reserved parameter       0       0~ 32767       0       -       No         Pr0.23       Reserved parameter       0       0~ 32767       0       -       No         Pr0.23       Res                                                                                                    |                      | Pr0.12      | Reversal of pulse output logic   | 0       | 0~1               | 0       | -        | Power off valid |     |
| Add Custom       Pr0.14       Position deviation setup       200       0~ 500       200       0.1rev       Encoder unit         Pr0.15       Absolute encoder setup       0       0~ 2       0       -       No         Pr0.16       Extenal regenerative resistor       50       10~ 500       50 $\Omega$ Power off valid         Pr0.17       Regeneration discharge resis       50       10~ 5000       50       W       Power off valid         Pr0.18       Vibration supression - N after       0       0~ 1000       10       Pulse       Encoder unit         Pr0.18       Vibration supression - N after       0       0~ 1000       10       0.1Peve       Encoder unit         Pr0.20       Reserved parameter       0       0~ 32767       0       -       No         Pr0.21       Reserved parameter       0       0~ 32767       0       -       No         Pr0.23       Reserved parameter       0       0~ 32767       0       -       No         Image: Pro.23       Reserved parameter       0       0~ 32767       0       -       No                                                                                                    |                      | Pr0.13      | 1st torque limit                 | 300     | 0~500             | 300     | -        | No              |     |
| Add Custom       Pr0.15       Absolute encoder setup       0       0~2       0       -       No         Madd Custom       Pr0.15       Absolute encoder setup       0       0~20       0       -       No         Madd Custom       Pr0.16       Extenal regenerative resistor       50       10~500       50 $\Omega$ Power off valid         Pr0.17       Regeneration discharge resis       50       10~5000       50       W       Power off valid         Pr0.18       Vibration suppression - N after       0       0~1000       10       Pulse       Encoder unit         Pr0.19       Microseismic inhibition       0       0~1000       10       0.1Pulse       Encoder unit         Pr0.20       Reserved parameter       0       0~32767       0       -       No         Pr0.21       Reserved parameter       0       0~32767       0       -       No         Pr0.23       Reserved parameter       0       0~32767       0       -       No                                                                                                    |                      | Pr0.14      | Position deviation setup         | 200     | 0~500             | 200     | 0.1rev   | Encoder unit    |     |
| Add Custom       Pr0.16       Extenal regenerative resistor       50       10 ~ 500       50       W       Power off valid         Main Custom       Pr0.17       Regeneration discharge resis       50       10 ~ 5000       50       W       Power off valid         Pr0.18       Vibration suppression - N after       0       0 ~ 1000       10       Pulse       Encoder unit         Pr0.19       Microseismic inhibition       0       0 ~ 1000       10       0.1Pulse       Encoder unit         Pr0.20       Reserved parameter       0       0 ~ 32767       0       -       No         Pr0.21       Reserved parameter       0       0 ~ 32767       0       -       No         Pr0.22       Reserved parameter       0       0 ~ 32767       0       -       No         Pr0.23       Reserved parameter       0       0 ~ 32767       0       -       No         Image: Pr0.24       Reserved parameter       0       0 ~ 32767       0       -       No         Image: Pr0.23       Reserved parameter       0       0 ~ 32767       0       -       No         Image: Pr0.25       Reserved parameter       0       0 ~ 32767       0       -       No                                                                                                    |                      | Pr0.15      | Absolute encoder setup           | 0       | 0~2               | 0       | -        | No              |     |
| Add Custom         Pr0.17         Regeneration discharge resis         50         10 ~ 5000         50         W         Power off valid           Pr0.18         Vibration suppression - N after         0         0 ~ 1000         10         Pulse         Encoder unit           Pr0.19         Microseismic inhibition         0         0 ~ 1000         10         0.1Pulse         Encoder unit           Pr0.20         Reserved parameter         0         0 ~ 32767         0         -         No           Pr0.21         Reserved parameter         0         0 ~ 32767         0         -         No           Pr0.22         Reserved parameter         0         0 ~ 32767         0         -         No           Pr0.23         Reserved parameter         0         0 ~ 32767         0         -         No                                                                                                    |                      | Pr0.16      | Extenal regenerative resistor    | 50      | 10~500            | 50      | Ω        | Power off valid |     |
| Add Custom       Pr0.18       Vibration suppression - N after       0       0 ~ 1000       10       Pulse       Encoder unit         Pr0.19       Microseismic inhibition       0       0 ~ 1000       10       0.1Pulse       Encoder unit         Pr0.20       Reserved parameter       0       0 ~ 32767       0       -       No         Pr0.21       Reserved parameter       0       0 ~ 32767       0       -       No         Pr0.22       Reserved parameter       0       0 ~ 32767       0       -       No         Pr0.23       Reserved parameter       0       0 ~ 32767       0       -       No                                                                                                    |                      | Pr0.17      | Regeneration discharge resis     | 50      | $10 \sim 5000$    | 50      | W        | Power off valid |     |
| Pr0.19         Microseismic inhibition         0         0~100         10         0.1Pulse         Encoder unit           Pr0.20         Reserved parameter         0         0~32767         0         -         No           Pr0.21         Reserved parameter         0         0~32767         0         -         No           Pr0.22         Reserved parameter         0         0~32767         0         -         No           Pr0.23         Reserved parameter         0         0~32767         0         -         No                                                                                                    |                      | Pr0.18      | Vibration suppression - N after  | 0       | 0~1000            | 10      | Pulse    | Encoder unit    |     |
| Add Custom         Pr0.20         Reserved parameter         0         0 ~ 32767         0         -         No           Add Custom         Pr0.21         Reserved parameter         0         0 ~ 32767         0         -         No                                                                                                    |                      | Pr0.19      | Microseismic inhibition          | 0       | 0~1000            | 10      | 0.1Pulse | Encoder unit    |     |
| Add Custom         Pr0.21         Reserved parameter         0         0~32767         0         -         No           Add Custom         Pr0.23         Reserved parameter         0         0~32767         0         -         No                                                                                                    |                      | Pr0.20      | Reserved parameter               | 0       | 0~32767           | 0       | -        | No              |     |
| Add Custom         Pr0.22         Reserved parameter         0         0 ~ 32767         0         -         No           Add Custom         Image: Custom Processing Control on Processing Control on Procesting Control on Procesting                                                                         |                      | Pr0.21      | Reserved parameter               | 0       | 0~32767           | 0       | -        | No              |     |
| Add Custom         Pr0.23         Reserved parameter         0         0 ~ 32767         0         -         No                                                                                                    |                      | Pr0.22      | Reserved parameter               | 0       | 0~32767           | 0       | -        | No              |     |
| Add Custom                                                                                                    |                      | Pr0.23      | Reserved parameter               | 0       | 0~32767           | 0       | -        | No              |     |
|                                                                                                    | Add Custom           |             |                                  |         |                   |         |          |                 | _   |
|                                                                                                    |                      |             |                                  |         |                   |         |          |                 |     |

5. Then click "save":

#### Leadshine ACHSeries (Offline) Communication Display Tools Language Help save Parameter Manage $\times$ ParameterCompare 👸 ReadFile SaveAs Unload , Download Save Reset Help Parameter N. ParameterName Value Range Default Units Remark Classify Select Pr0.00 Mode loop dain 0 ~ 32767 0.1Hz No 1 BasicSetting 20~39 Pr0.01 20 Power off valid Control mode 0 \_ GainAdjustment VibrationSuppression Pr0.02 Real-time auto-gain tuning mo... 2 0~2 0 \_ No VelocityTorqueControl Pr0.03 Selection of machine stiffness ... 70 50~81 70 Nn \_ MonitorSetting 250 % Pr0.04 Ratio of inertia 250 0~10000 No ExtensionSetting Pr0.05 Command pulse input selection 0 0~1 0 No SpecialSetting \_ actorvSetting Pr0.06 command pulse rotational dir... 1 0~1 0 \_ Power off valid 0~3 Pr0.07 Command pulse input mode s... 0 3 Power off valid \_ Pr0.08 0~32767 Command pulse counts per o... 0 0 Pulse Power off valid Pr0.09 1st numerator of electronic gear 1 No 1~32767 1 \_ Pr0.10 Denominator of electronic gear 1 1~32767 1 No Pr0.11 Output pulse counts per one m... 2500 1~2500 2500 Power off valid P/rev Pr0.12 Reversal of pulse output logic 0 $0^{-1}$ 0 Power off valid Pr0.13 300 0~500 1st torque limit 300 No Pr0.14 Position deviation setup 200 0~500 200 0.1 rev Encoder unit Pr0.15 Absolute encoder setup Π 0~2 0 No. \_ Pr0.16 Extenal regenerative resistor ... 50 $10 \sim 500$ 50 Ω Power off valid Pr0.17 Regeneration discharge resis... 50 10~5000 50 W Power off valid Pr0.18 0~1000 Vibration suppression - N after... Π 10 Pulse Encoder unit Pr0.19 10 Microseismic inhibition 0 0~1000 0.1Pulse Encoder unit Pr0.20 Reserved parameter 0 $0 \simeq 32767$ n. No Pr0.21 Reserved parameter Π 0~32767 n No \_ Pr0.22 Reserved parameter 0 0~32767 Π No Pr0.23 Π No Reserved parameter 0~32767 Add Custom Þ • Description: 100%

6. Then the setting file of drive has been covered with this new lsr file, then pls restart the power, then the setting will be suitable for your application.